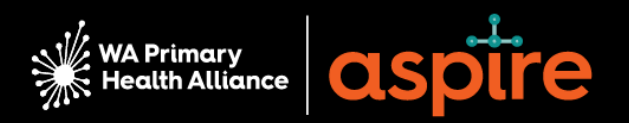

# Paid Participation and ASPIRE Supplier Registration Guide

# Contents

| Step On  | e: Register as a Supplier                                               | 1 |
|----------|-------------------------------------------------------------------------|---|
| 1.       | Login                                                                   | 1 |
| 2.       | Company Details                                                         | 2 |
| 3.       | Contacts                                                                | 4 |
| 4.       | Address                                                                 | 4 |
| 5.       | Bank account                                                            | 5 |
| 6.       | Registration Confirmation                                               | 6 |
| Step two | create and send WAPHA an invoice                                        | 8 |
| Need Fu  | rther Help?                                                             | 9 |
| Gener    | al Practice or Pharmacy                                                 | 9 |
| All Oth  | ner Individuals                                                         | 9 |
| Frequen  | tly Asked Questions1                                                    | 0 |
| Q. Hov   | v do I login into the ASPIRE Portal?1                                   | 0 |
| Q. Hov   | v do I reset my ASPIRE Password?1                                       | 0 |
| Updati   | ing Existing Supplier Details1                                          | 1 |
| Q. Hov   | w do I check and/or update my bank account details?                     | 1 |
| Q. Hov   | w do I update my details/ business details (Addresses, Contacts etc.)?1 | 4 |
| Add      | another Address/ Site                                                   | 6 |
| Add      | another Contact                                                         | 8 |

Thank you for accepting an invitation to contribute to the work of WA Primary Health Alliance (WAPHA). This engagement falls within the scope of our <u>Paid Participation Policy</u>, and we are pleased to offer you payment in recognition of your work with us.

In order to receive payment, you will need to register as a supplier through our enterprise resource planning system ASPIRE and also send us an invoice.

# Step One: Register as a Supplier

When registering in ASPIRE, you can choose to register as an 'Individual' or as a 'Business' (e.g., Sole Trader or Sole Trader without an ABN). You will need the following information to complete your registration:

- Your full legal name and/or legal entity name
- Tax organisation type: Individual, Sole Trader, Sole Trader without ABN or corporate
- Completed <u>Statement by Supplier Form</u> to upload
- Bank Account details: BSB, Account, Account Name
- Address and contact details
- Tax invoice (if you are an individual or sole trader)

The information you provide will be used to maintain contact with you throughout your engagement with WAPHA. WAPHA uses an encrypted / secure process to capture and store all data captured through ASPIRE. To find out more about how we use, and store, information please view our <u>Privacy</u>.

The supplier registration process consists of four sections you will need to complete (Company Details, Contacts, Addresses and Bank Accounts). Follow the steps below to register in ASPIRE:

#### 1. Login

- 1. Click Supplier Registration Link
- 2. Enter your email address.
- 3. Click Send Access Code (an access code will be sent to the email entered).

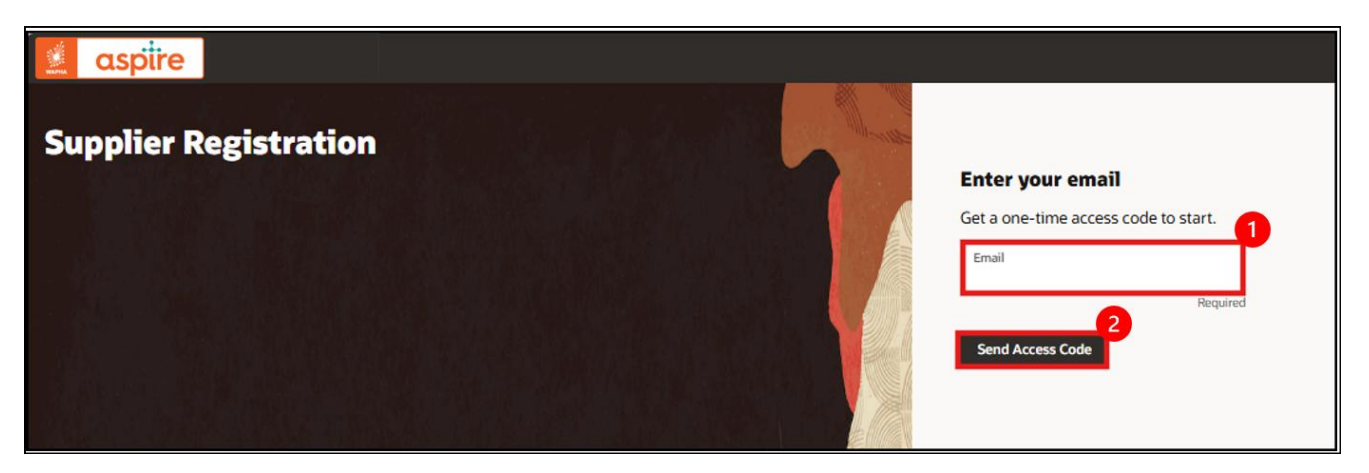

- 4. Copy and paste the access code.
- 5. Click Continue.

| Us      | e the code we've sent to email lesley.jones@yopmail.com. |
|---------|----------------------------------------------------------|
| Th      | e code expires in 15 minutes.                            |
| А<br> - | ccess Code<br>Access Code                                |
| 0       | Enter a value.                                           |
| Ge      | t a new code                                             |

| <ul> <li>Note: If you receive a Pop-Up message</li> </ul> | "Registration request with the same email already exisits"<br>section to reset supplier details                            | go to ' <u>Updating Existing Supplier Details'</u> |
|-----------------------------------------------------------|----------------------------------------------------------------------------------------------------|----------------------------------------------------|
|                                                           | Registration request with the same email ×     already exists     Contact us for the status of registration request Number |                                                    |

## 2. Company Details

- 1. Company Name Enter your full legal name or your Legal Entity Name
- 2. Country Select Australia.
- 3. Tax Organisation Type
  - Select 'Individual' if you are not registered for GST
  - Select 'Sole Trader without ABN' if you're registered as a sole trader and not registered for GST
  - Select '**Sole Trader**' if you're registered for GST and have an ABN
- 4. ABN (Australian Business Number) Enter your ABN if you are GST registered
  - Enter 11 numerical characters (no spaces).
- 5. Supplier Type Select 'Operational Supplier'.

| Company          | Website                   | Country 🗸         |
|------------------|---------------------------|-------------------|
| Required         |                           | Required 5        |
| ABN              | Tax Organization Type 🗸 🗸 | Supplier Type 🗸 🗸 |
|                  | Requ                      | ired Required     |
| Note to Approver |                           |                   |

- 6. ACN (Australian Company Number) Enter only if you are registering as a business.
- 7. GST Registered Select Yes or No.
- 8. RCTI (Recipient Created Tax Invoice) Select Yes or No after reading the below information:

If you or your business are registered for GST, you are eligible to enter into a Recipient Created Tax Invoice (RCTI) Agreement with WAPHA.

An RCTI agreement will expedite the payment of invoices as it will allow WAPHA to issue a tax invoice on behalf of a supplier.

To enter into a RCTI agreement, review the written agreement below and select **yes** during the registration process. If you select no, you will need to submit a tax invoice for WAPHA to pay you or your business.

## WRITTEN AGREEMENT

The recipient (WAPHA) and the supplier (you/your business) declare that this agreement relates to the above supplies. The recipient can issue tax invoices in respect of these supplies. The supplier will not issue tax invoices in respect of these supplies. The supplier acknowledges that it is registered for GST and that it will notify the recipient if it ceases to be registered. The recipient acknowledges that it is registered for GST and that it will notify the supplier if it ceases to be registered. Acceptance of this recipient created tax invoice (RCTI) constitutes acceptance of the terms of this written agreement. Both parties to this supply agree that they are parties to an RCTI agreement. The supplier must notify the recipient within 21 days of receiving this document if the supplier does not wish to accept the proposed agreement.

## 9. Indigenous Owned – Select Yes or No.

#### 10. Attachments

- Statement by a Supplier Form Complete and select or drag and drop the <u>ATO</u> <u>Statement by Supplier Form.</u>
- **Invoice** Create an invoice and select or drag and drop, refer to <u>Create a Tax</u> <u>Invoice section</u>.
- 11. Click Continue.

| Additional Information                           |                                              |     |                                      |    |
|--------------------------------------------------|----------------------------------------------|-----|--------------------------------------|----|
| Professional Indemnity Expiry                    | Public Liability Expiry                      |     | Workers Compensation Expiry          |    |
| ACN                                              | GST Registered                               | •   | Professional Indemnity Policy Number |    |
| Public Liability Policy Number                   | Workers Compensation Policy Number           |     | Recipient Created Tax Invoice (RCTI) | ·  |
| Indigenous Owned 🗸 🗸                             | Location                                     | •   |                                      |    |
| Attach tax, insurance, and other relevant docume | nts                                          |     |                                      |    |
| Drag and Drop<br>Select or drop files here.      |                                              |     |                                      |    |
| URL                                              | Add                                          | URL |                                      |    |
| ATO-Statement-by-a-Supplier-Form.                | Last updated on<br>26/03/2025 🛃<br>144.86 KB | 8   |                                      |    |
| Updated just now                                 |                                              |     | Cancel Save Contin                   | ue |

## 3. Contacts

## Enter the Required fields:

- 1. First Name
- 2. Last Name
- 3. Email Address
- 4. Job Title
- 5. Phone or Mobile

| Contacts                                                                                      |              |               |               |  |       |  |  |  |
|-----------------------------------------------------------------------------------------------|--------------|---------------|---------------|--|-------|--|--|--|
| Contact 1<br>Enter contact details. Registration communications will be sent to this contact. |              |               |               |  |       |  |  |  |
| First Name                                                                                    |              | Last Name     |               |  | Email |  |  |  |
|                                                                                               | Required     |               | Required      |  |       |  |  |  |
| Job Title                                                                                     |              | Country<br>AU | Mobile<br>+61 |  |       |  |  |  |
| Country<br>AU                                                                                 | Phone<br>+61 |               | Ext           |  |       |  |  |  |
| Country<br>AU                                                                                 | Fax<br>+61   |               |               |  |       |  |  |  |

- Administrative Contact Select Yes if this person should receive registration notifications.
- User Account Needed? Select Yes if the contact needs a user account.
- User Role Leave both ticked
- Click Continue.

| Is this an administrative contact?<br>Administrative contact will receive general communications from us.                                                                                                    |                |          |           |
|----------------------------------------------------------------------------------------------------|----------------|----------|-----------|
| Does this contact need a user account?<br>User accounts will provide online access to supplier transactions and self-service tasks.                                                                                   |                |          |           |
| What user roles does this contact need?<br>Assign at least 1 user role to specify the responsibilities of the contact.                                                                                                |                |          |           |
| Supplier Self Service Administrator<br>Manages the profile information for the supplier company. Primary tasks include updating supplier profile information and requesting user account<br>the supplier application. | ts to grant er | nployees | access to |
| WAPHA_Supplier Bidder<br>Sales representative from a potential supplier responsible for responding to requests for quote, requests for proposal, requests for information and                                         | reverse auct   | ions.    |           |
|                                                                                                    |                |          |           |
| + Add Another Contact                                                                                                    |                |          |           |
| Last updated 7 minutes ago                                                                                                    | Cancel         | Save     | Continue  |

### 4. Address

- 1. Address Name Enter a 'unique identifier' such as the suburb of your address i.e., Connolly
- 2. What's this Address used for? Tick all three address purposes
  - Receive Purchase Orders
  - Receive Payments
  - Bid on RFQs
- 3. Address Details:
  - Address Line 1 Enter your Residential address

- Suburb
- State
- Postal Code
- 4. Email Enter email address
- 5. Phone Enter phone number
- 6. Associated Contacts Tick the contact linked to this address.
- 7. Click **Continue**

| Addresses<br>Enter at least one address.     |                                                                                                   |                                      |
|----------------------------------------------|---------------------------------------------------------------------------------------------------|--------------------------------------|
| Address 1<br>Address Name<br>CONNOLLY        | What's this address used for? Select at least 1 p         Receive Purchase Orders         Receive | burpose. 2<br>Payments I Bid on RFQs |
| Country/Region<br>Australia                  |                                                                                                   | •                                    |
| Address Line 1<br>1 Faireway Circle          | Address Line 2                                                                                    | Address Line 3                       |
| Suburb<br>Connolly                           | State<br>WA                                                                                       | Postal Code<br>6027                  |
| 4<br>Email                                   | Country<br>AU Phone                                                                               | Ext                                  |
| Country<br>AU Fax                            |                                                                                                   |                                      |
| Which contacts are associated to this addres | ss?                                                                                               |                                      |
| lesley.jones@yopmail.com                     | Practice Manager                                                                                  |                                      |
| Updated just now                             |                                                                                                   | 7<br>Cancel Save Continue            |

### 5. Bank account

- 1. **BSB** Type in your BSB and select from the dropdown.
- 2. Account Number Enter with no spaces.
- 3. Account Holder Name Enter the Name as per bank records.
- 4. Click Submit

| Bank account 1             |                                     |   |                              |       | 団      |
|----------------------------|-------------------------------------|---|------------------------------|-------|--------|
| Country<br>Australia       | •                                   |   |                              |       |        |
| BSB<br>066542              | Bank<br>066 - CBA                   |   | Bank Branch<br>542 - Bunbury |       | •      |
| Account Number<br>57655468 | IBAN                                |   | Currency                     |       | •      |
|                            |                                     | 3 |                              |       |        |
| Account Type 👻             | Account Holder Name<br>Lesley Jones |   | Alternate Account He         | older |        |
|                            |                                     |   |                              |       |        |
| Account Suffix             | Check Digit                         |   |                              |       |        |
|                            |                                     |   |                              |       | 4      |
| Last updated 7 minutes ago |                                     |   | Cancel                       | Save  | Submit |

- Note: You will be responsible in updating bank accounts if they change via your supplier portal go to <u>'Updating Existing Supplier Details'</u> section to reset supplier details
- Note: you can only enter one bank account
- Note: If you have entered the incorrect account details after clicking 'Submit', refer to the <u>Need Further Help</u> section to contact WAPHA.
   <u>Do not email bank details to WAPHA.</u>
- Note: Only fields populated in the screenshot above need to be entered.
- Note: Please exclude/ignore IBAN and currency fields

## 6. Registration Confirmation

After clicking the **'Submit'** button a confirmation message will be displayed stating that your registration request was submitted.

Once you submit your registration in ASPIRE it will be reviewed and verified by an administrator. If any critical information is missing, you may be contacted by our team.

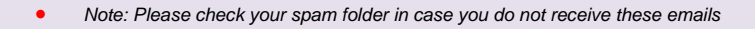

Following your approval as a supplier in our system, you will receive important notifications from ASPIRE to your registered email address from the following email address: evjf.fa.sender@workflow.mail.ap1.cloud.oracle.com Once your registration request has been approved, you will receive the below notification:

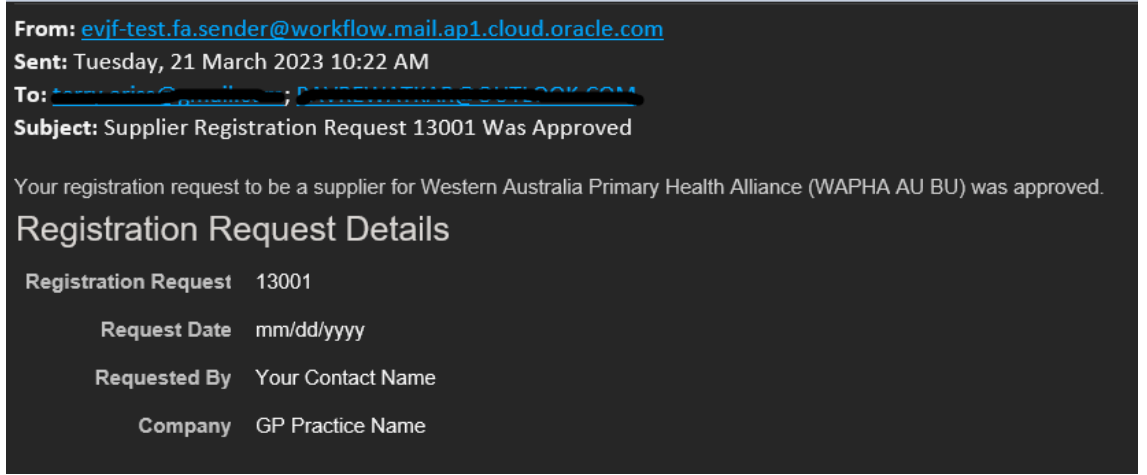

You will be required to reset your password once your registration has been approved and will then receive the below notification:

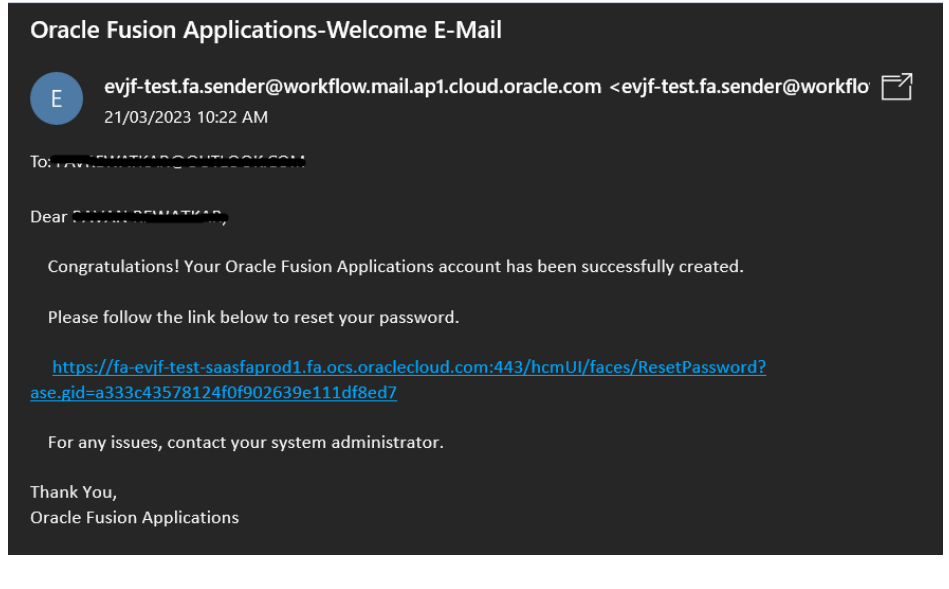

• Note: If the link has expired, you will land at the below page. You can recover your access to ASPIRE by using the 'Forgot Password' Functionality.

Once you have reset your password you will be able to login to the ASPIRE Portal at any time.

# Step two: Create and send WAPHA an invoice

After each engagement with us (for example after every reference group meeting) you will also need to send us an invoice.

Your invoice must:

- be addressed to WA Primary Health Alliance
- be marked for attention to the name of the WAPHA staff member you are working with

and include the following information:

- invoice number and date
- Purchase order number you will be given this by the WAPHA staff member you are working with
- contact details of person requesting payment name, address, phone and email
- nominated bank account details for payment Bank name, branch, BSB, account number and account name
- The name, date and total time of the engagement activity
- total number of hours requesting payment

If you have them, it should also include:

- your business name
- your ABN
- your GST registration details

Your invoice should look similar to the sample invoice on the next page.

## TAX INVOICE

Invoice # 4650 DATE: 1 May 2025

**To:** WAPHA: Recipient Name WA Primary Health Appliance 2/1 Hood Street Subiaco 6008 Phone: 08 6272 4900

FROM: [Your Name] [Your Street Address] [Suburb] [Postcode] Phone: [Phone]

## P.O. NUMBER

| Hours | DESCRIPTION                                                                                    | Payment<br>Rate     | TOTAL |
|-------|------------------------------------------------------------------------------------------------|---------------------|-------|
| 2     | Example: 2 hours participation in Chronic Conditions<br>Reference Group on Monday 3 April 2025 | \$37.50 Per<br>hour | \$75  |
|       |                                                                                                |                     |       |
|       |                                                                                                | GST                 | \$    |

TOTAL DUE \$

### Payment to

| Bank Name         | EXAMPLE: PEOPLE BANK |
|-------------------|----------------------|
| Branch            | High Street          |
| BSB               | 078576               |
| Account<br>Number | 8972524              |

## **Need Further Help?**

#### **General Practice or Pharmacy**

If you have any queries or need additional information or support, please contact the grant or program teams. Alternatively, you can email <u>practiceassist@wapha.org.au</u> or call 1800 2 ASSIST (1800 2 277 478).

## All Other Individuals

If you have any queries or need additional information or support, please contact the WAPHA lead you are working with or the Stakeholder Engagement team via <a href="mailto:stakeholder.engagement@wapha.org.au">stakeholder.engagement@wapha.org.au</a>

# **Frequently Asked Questions**

# Q. How do I login into the ASPIRE Portal?

When your account is created you will receive a link to reset your password, this is where you would update your supplier details.

Once you have reset your password you can then login.

- aspiro login pago As
- Click on the following link to the aspire login page <u>Aspire</u>
   Enter your email address and the password you just created
- 3. Click on Sign In

The aspire homepage boxed in blue below will open and you are logged in.

|                           | 🧾 aspiire                                                                                                    | û P 🦑 🕚 |
|---------------------------|----------------------------------------------------------------------------------------------------|---------|
| 0° 1                      | Good morning, Jack UAT2!                                                                                                    |         |
| Oracle Applications Cloud | Lated Supplier Portal Tools Others                                                                                                    |         |
|                           |                                                                                                    |         |
| Company Single Sign-On    | Jugar Paral                                                                                                    |         |
| or                        | Things to finish                                                                                                    |         |
| ji ckuat2@yopmail.com     | Angretiston R R R                                                                                                    |         |
| Forget Password           | 2 Uniter Netward for<br>Vegetation (BC) 39<br>OURH water Solid<br>Guardinate Solid<br>Countrol (A) COMMA age Solid<br>Countrol (A) COMMA age Solid<br>COMMA age Solid<br>Countrol (A) Common Solid<br>Countrol (A) Common Solid<br>Countrol (A) Common Solid<br>Countrol (A) Common Solid<br>Countrol (A) Common Solid<br>Countrol (A) Common Solid<br>Countrol (A) Common Solid<br>Countrol (A) Common Solid<br>Countrol (A) Countrol (A) |         |
| Sign In                   | O Auk Broke Auk Broke Broke                                                                                                    |         |
| English                   | Perifie                                                                                                    |         |

# Q. How do I reset my ASPIRE Password?

- 1. Click on the following link to the aspire login page Aspire
- 2. Click on Forgot Password
- 3. Enter your email address
- 4. Select Forgot Password
- 5. Click on Submit

| Sign In<br>Oracle Applications Cloud                                                                                                    | Sign In<br>ORACLE APPLICATIONS CLOUD<br>Forgot Password<br>(actual@yopmat.com<br>) Forgot versume<br>(b) Forgot versume<br>(c) royst password<br>5 table (c) contents<br>(c) contents<br>(c) |
|----------------------------------------------------------------------------------------------------|----------------------------------------------------------------------------------------------------|
| Control of Control of | Sign In<br>ORACLE APPLICATIONS CLOUD                                                                                                    |

The notification boxed in blue will appear. Clicking on **Sign In** will take you back to the aspire login page.

You will receive an email like the below boxed in blue. It is likely to look very different in appearance depending on what email system you use however the wording and information should be identical.

6. Click on the link below <Please follow the link below to reset your password>

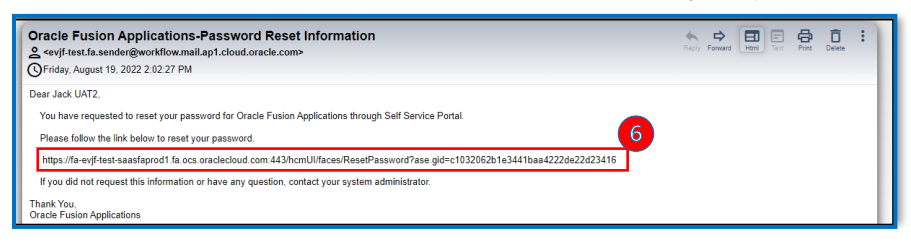

The Reset Password page will open.

- 7. Enter your new password
- 8. Click Submit

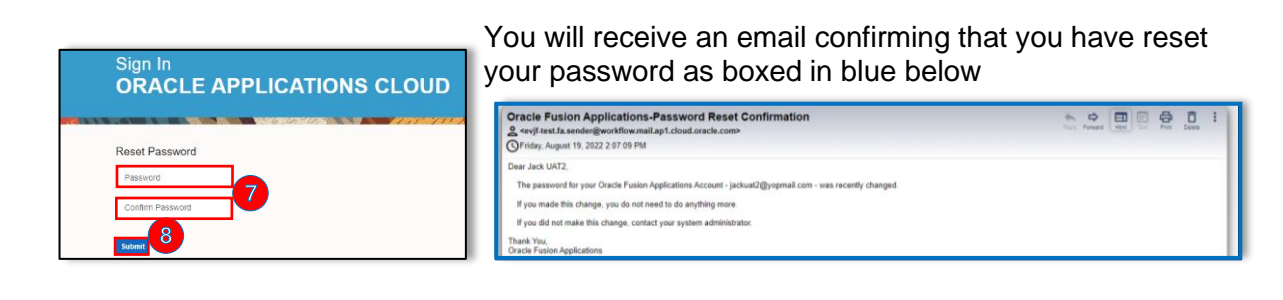

 Note: If the link has expired, you will land at the above page. You can recover your access to ASPIRE by using the 'Forgot Password' Functionality

# **Updating Existing Supplier Details**

# Q. How do I check and/or update my bank account details?

- 1. Log in to the Aspire Portal
- 2. Click on Supplier Portal tile

| aspire |                                 | ☐ ₽ ♀ |
|--------|---------------------------------|-------|
|        | Good afternoon, Dawn Palmerston |       |
|        | Supplier Portal Tools Others    |       |
|        | APPS                            |       |
|        | Supplier Portal                 |       |

3. Under Company Profile, click Manage Profile

| Supplier Portal                                             | Requiring Attention                                         | Recent Activity<br>Last 30 Days | Transaction Reports<br>Last 30 Days |
|-------------------------------------------------------------|-------------------------------------------------------------|---------------------------------|-------------------------------------|
| Manage Schedules     Aoknowledge Schedules in Spreadsheet   |                                                             |                                 |                                     |
| Agreements                                                  |                                                             | 7                               | 7                                   |
| Manage Agreements                                           |                                                             | No data available               | No data available                   |
| Channel Programs                                            | 76                                                          |                                 |                                     |
|                                                             | 10                                                          |                                 |                                     |
| Manage Programs                                             |                                                             |                                 |                                     |
| Shipments                                                   |                                                             |                                 |                                     |
| Manage Shipments                                            | 75                                                          |                                 |                                     |
| Create ASN                                                  |                                                             |                                 |                                     |
| Create ASBN                                                 | Schedules Overdue or Due Today<br>Negotiations Closing Soon |                                 |                                     |
| View Repaints                                               |                                                             |                                 |                                     |
| View Returns                                                |                                                             |                                 |                                     |
| Contracts and Deliverables                                  | Supplier News                                               |                                 |                                     |
| Manage Contracts                                            |                                                             |                                 |                                     |
| Manage Deliverables                                         |                                                             |                                 |                                     |
| Consigned Inventory                                         |                                                             |                                 |                                     |
| Review Consumption Advices                                  |                                                             |                                 |                                     |
| Review Consigned Inventory                                  |                                                             |                                 |                                     |
| <ul> <li>Review Consigned Inventory Transactions</li> </ul> |                                                             |                                 |                                     |
| Invoices and Payments                                       |                                                             |                                 |                                     |
| Create Invoice                                              |                                                             |                                 |                                     |
| Create Invoice Without PO                                   |                                                             |                                 |                                     |
| View Invoices                                               |                                                             |                                 |                                     |
| View Payments                                               |                                                             |                                 |                                     |
| Negotiations                                                |                                                             |                                 |                                     |
| View Active Negotiations                                    |                                                             |                                 |                                     |
| Manage Responses                                            |                                                             |                                 |                                     |
| Qualifications                                              |                                                             |                                 |                                     |
| Manage Questionnaires                                       |                                                             |                                 |                                     |
| View Qualifications                                         |                                                             |                                 |                                     |
| Company Profile                                             |                                                             |                                 |                                     |
| Manage Profile                                              |                                                             |                                 |                                     |

4. Click Edit button

| 🧕 aspire                                                                                                    |                                                           |      |                    |                            | Þ 🗘                       | DP   |
|----------------------------------------------------------------------------------------------------|-----------------------------------------------------------|------|--------------------|----------------------------|---------------------------|------|
| Company Profile ⊘                                                                                                    |                                                           |      |                    |                            | Edit Do                   | ne 🔺 |
| Last Change Request 371008<br>Request Status Processed                                                                               | Requested By Palmerston, Dawn<br>Request Date 28-Mar-2025 |      | Change Description |                            |                           | 11   |
| Organization Details Tax Identifiers Addresses Contacts Payments Business Classifications Products and Payment Methods Bank Accounts | Services                                                  |      |                    |                            |                           |      |
| View v Format v III Freeze                                                                                                    |                                                           |      |                    |                            |                           |      |
| Primary 🛆 🛡 Number                                                                                                    |                                                           | IBAN | Currency           | From<br>Assignment<br>Date | Assignment<br>Inactive On |      |
| XX3458                                                                                                    |                                                           |      |                    | 28-Mar-2025                |                           |      |
| Columns Hidden 7                                                                                                    |                                                           |      |                    |                            |                           |      |

# 5. Click Payments tab and click on Bank Accounts

| Organization Details Tax Identifiers Addresses Contacts Payments Business Classifications Products and Services |      |          |                            |                           |
|----------------------------------------------------------------------------------------------------|------|----------|----------------------------|---------------------------|
| Payment Methods Bank Accounts                                                                                   |      |          |                            |                           |
| View V Format V 🔄 Freeze 📆 Detach 📣 Wrap                                                                        |      |          |                            |                           |
| Primary 🛆 💎 Number                                                                                              | IBAN | Currency | From<br>Assignment<br>Date | Assignment<br>Inactive On |
| No data to display.                                                                                             |      |          |                            |                           |
| Columns Hidden 7                                                                                                |      |          |                            |                           |
|                                                                                                    |      |          |                            |                           |

6. Click Yes on Warning pop up

| A Warning                                                                                                    | ×                       |          |                          |
|----------------------------------------------------------------------------------------------------|-------------------------|----------|--------------------------|
| POZ-2130390Making edits will create a change request for the profile. Do you want                               | to continue?            |          |                          |
|                                                                                                    | Yes No                  |          |                          |
| 7. Click <b>pencil</b> icon to edit bank account details                                                        |                         |          |                          |
| Organization Details Tax Identifiers Addresses Contacts Payments Business Classifications Products and Services |                         |          |                          |
| Payment Methods Bank Accounts                                                                                   |                         |          |                          |
| Actions View V Format V + 📝 🗶 💿 🔟 Freeze 📣 Wrap                                                                 |                         |          |                          |
| Primary Account Number                                                                                          | IBAN                    | Currency | Bank Name                |
| Columns Hidden 8                                                                                                |                         |          | 013 - ANZ                |
|                                                                                                    |                         |          |                          |
| <ol><li>Enter updated details</li></ol>                                                                         |                         |          |                          |
| Account number                                                                                                  |                         |          |                          |
| Bank Name                                                                                                    |                         |          |                          |
| Bank Branch                                                                                                    |                         |          |                          |
| Account Name                                                                                                    |                         |          |                          |
| Click OK                                                                                                    |                         |          |                          |
| Edit Bank Account XX3456                                                                                        |                         |          |                          |
| Enter account number or IBAN unless account number is marked as required.                                       |                         |          |                          |
| * Country Australia 🔻                                                                                           | From Date 28-Mar-2025   |          |                          |
| * Account Number XX3458                                                                                         | Inactive On dd-mmm-yyyy | έø       |                          |
| Bank Name 013 - ANZ                                                                                             | IBAN                    |          |                          |
| Bank Branch 006 - Melbourne (388 Collins)                                                                       | Currency 🗸              |          |                          |
| Allow international payments                                                                                    |                         |          |                          |
| Additional Information                                                                                          |                         |          |                          |
| Asseut Name                                                                                                    | Chook Dinite            |          |                          |
| Account Name                                                                                                    |                         |          |                          |
| Alternate Account Name                                                                                          | Account Type            |          |                          |
| Account Suffix                                                                                                  | Description             |          |                          |
|                                                                                                    |                         |          | O <u>K</u> <u>Cancel</u> |

## 9. Click Review Changes

| Edit Profile Change Request: 371009                                                                             | Delete Change Request | Review Changes | Save Save and Close Cancel |
|----------------------------------------------------------------------------------------------------|-----------------------|----------------|----------------------------|
| Change Description                                                                                              |                       |                |                            |
| Organization Details Tax Identifiers Addresses Contacts Payments Business Classifications Products and Services |                       |                |                            |
| Payment Methods Bank Accounts                                                                                   |                       |                |                            |
| Actions 🔻 View 🔻 Format 👻 📫 🥒 💥 🔕 💿 Freeze 📣 Wrap                                                               |                       |                |                            |
| Primary Account Number                                                                                          | IBAN                  | Currency       | Bank Name                  |
| X00000008538                                                                                                    |                       |                | 032 - WBC                  |
| Columns Hidden 8                                                                                                |                       |                |                            |

## 10. Click Submit

| Review Chang                  | es |                |                    |    |      |          | Edit Submit | Cancel * |
|-------------------------------|----|----------------|--------------------|----|------|----------|-------------|----------|
|                               |    |                | Change Description |    |      |          |             |          |
|                               |    |                |                    | 1. |      |          |             |          |
| Bank Accounts                 |    |                |                    |    |      |          |             |          |
| View <b>v</b> Format <b>v</b> |    | Freeze 🚽 Wrap  |                    |    |      |          |             |          |
| Prima                         | у  | Account Number |                    |    | IBAN | Currency | Bank Name   | Details  |
| • •                           |    | XXXXXXXX6536   |                    |    |      |          | 032 - WBC   |          |
| Columns Hidden 8              |    |                |                    |    |      |          |             |          |

11. Click Ok

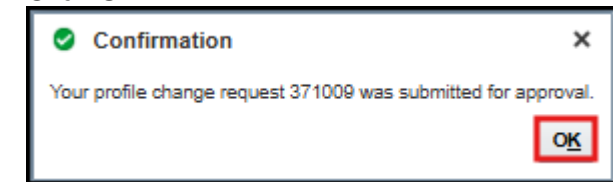

## 12. Click Done

| Company Profile ②                                                                                                    |                                                           |      | C                 | ancel Change Reques        | Edit Don                  | e 🌲 |
|----------------------------------------------------------------------------------------------------|-----------------------------------------------------------|------|-------------------|----------------------------|---------------------------|-----|
| There is a profile change request pending approval. You may edit to make additional changes.     Last Change Request 371000     Request Status Pending Approval                                                                         | Requested By Palmerston, Dawn<br>Request Date 28-Mar-2025 |      | Change Descriptio | 'n                         |                           | 11  |
| Organization Details     Tax Identifiers     Addresses     Contacts     Payments     Business Classifications     Products and 3       Payment Methods     Bank Accounts       View v     Format v     III     Freeze     III     Preze | Services                                                  |      |                   |                            |                           |     |
| Primary 🛆 🗢 Number                                                                                                    |                                                           | IBAN | Currency          | From<br>Assignment<br>Date | Assignment<br>Inactive On |     |
| Columns Hidden 7                                                                                                    |                                                           |      |                   | 28-Mar-2025                |                           |     |

You change request will be reviewed and verified by a WAPHA administrator. A notification will be sent on the portal once approved.

| tifications                                                                    | Show A             |
|--------------------------------------------------------------------------------|--------------------|
| FYI                                                                            |                    |
|                                                                                | 12 minutes ago     |
| Supplier Profile Change Request 371008 Was Approved by Western Australia Prima | ry Health Alliance |
|                                                                                | Dismiss            |

## Q. How do I update my details/ business details (Addresses, Contacts etc.)?

- Log in to the <u>Aspire Portal</u>
   Click on Supplier Portal tile

| aspire |                                 | 0 P \$ 🖻 |
|--------|---------------------------------|----------|
|        | Good afternoon, Dawn Palmerston |          |
|        | Supplier Portal Tools Others    |          |
|        | APPS                            |          |
|        |                                 |          |

| 3. | Under Com | pany Profile | , click Man | age Profile |
|----|-----------|--------------|-------------|-------------|
|----|-----------|--------------|-------------|-------------|

| Supplier Portal                                                                                                    |                                                                         |                   | Transaction Reports<br>Last 30 Days |
|----------------------------------------------------------------------------------------------------|-------------------------------------------------------------------------|-------------------|-------------------------------------|
| Acknowledge Schedules in Spreadsheet  Agreements     Manage Agreements  Channel Programs  Manage Programs  Shipments  Manage Shipments  Create ASN  Upload ASN or ASBN  View Receipts  View Receipts  View Receipts | 76<br>76<br>Schedules Overdus or Dus Today<br>Negotiations Closing Scon | No data available | No data available                   |
| Contracts and Deliverables     Manage Contracts     Manage Deliverables                                                                                                    | Supplier News                                                           |                   |                                     |
| Consigned Inventory  Review Consumption Advices Review Consigned Inventory Review Consigned Inventory Transactions Invoices and Payments                                                                            |                                                                         |                   |                                     |
| Create Invoice<br>Create Invoice Without PO<br>View Invoices<br>View Payments                                                                                                    |                                                                         |                   |                                     |
| Negotiations  View Active Negotiations Manage Responses                                                                                                    |                                                                         |                   |                                     |
| Qualifications Manage Questionnaires View Qualifications                                                                                                    |                                                                         |                   |                                     |
| Company Profile  Manage Profile                                                                                                    |                                                                         |                   |                                     |

4. Click Edit button

| 🔮 aspire                                                                                                    |                                                        |     |               |                            | P 🗘 🖻                     |
|----------------------------------------------------------------------------------------------------|--------------------------------------------------------|-----|---------------|----------------------------|---------------------------|
| Company Profile ⑦                                                                                                    |                                                        |     |               |                            | Edit D <u>o</u> ne A      |
| Last Change Request 371008<br>Request Status Processed                                                                               | Requested By Palmerston, D<br>Request Date 28-Mar-2025 | awn | Change Descri | ption                      | 11                        |
| Organization Details Tax Identifiers Addresses Contacts Payments Business Classifications Products and Payment Methods Bank Accounts | Services                                               |     |               |                            |                           |
| View ▼ Format ▼ III Freeze III Detach dl Wrap                                                                                        |                                                        |     |               |                            |                           |
| Primary 🛆 🔻 Number                                                                                                    |                                                        | IBA | N Currency    | From<br>Assignment<br>Date | Assignment<br>Inactive On |
| XX3466                                                                                                    |                                                        |     |               | 28-Mar-2025                |                           |
| Columns Hidden 7                                                                                                    |                                                        |     |               |                            |                           |

5. Click on TABS to go into different profile areas to update e.g. Addresses, contacts etc

| Edit Profile Change Reque            | st: 371010                     |                                               |                           | Delete Change Request Re            | view Changes | Save Save and Close | Cancel 4 |
|--------------------------------------|--------------------------------|-----------------------------------------------|---------------------------|-------------------------------------|--------------|---------------------|----------|
|                                      | Change Description             | a                                             |                           |                                     |              |                     |          |
| Organization Details Tax Identifiers | Addresses Contacts Payments Bu | usiness Classifications Products and Services |                           |                                     |              |                     |          |
| ✓ General                            |                                |                                               |                           |                                     |              |                     |          |
| * Supplier Name                      | Palmerston Association Inc     | ]                                             | Tax Organization Type     | Corporation 🗸                       | ]            |                     |          |
| Supplier Number                      | 10150                          |                                               | Status                    | Active                              |              |                     |          |
| Supplier Type                        | Commissioned Provider 🗸        |                                               | Attachments               | Liability CertificateOfCurrenc (3 m | nore) 🕂      |                     |          |
| Identification                       |                                |                                               |                           |                                     |              |                     |          |
| D-U-N-S Number                       |                                | ]                                             | National Insurance Number |                                     |              |                     |          |
| Customer Number                      |                                | ]                                             | Corporate Web Site        |                                     |              |                     |          |
| SIC                                  |                                | ]                                             |                           |                                     |              |                     |          |
| Corporate Profile                    |                                |                                               |                           |                                     |              |                     |          |
| Year Established                     |                                | ]                                             | Chief Executive Title     |                                     |              |                     |          |
| Mission Statement                    |                                | -                                             | Chief Executive Name      |                                     |              |                     |          |
|                                      |                                |                                               | Principal Title           |                                     |              |                     |          |
|                                      |                                | 1                                             | Principal Name            |                                     |              |                     |          |
| Year Incorporated                    |                                |                                               |                           |                                     |              |                     |          |
|                                      |                                |                                               |                           |                                     |              |                     |          |
| Fiscal Year End Month                | ~                              | 7                                             |                           |                                     |              |                     |          |
| Revenue                              |                                |                                               |                           |                                     |              |                     |          |
| Preferred Functional Currency        | •                              |                                               |                           |                                     |              |                     |          |

## Add another Address/ Site

#### 1. Click Address tab and click + icon

| Edit Profile Change Rec              | juest: 371010                                                              | Delete Ch    | ange Request Review Changes        | Save Save and | Close <u>C</u> ancel <del>_</del> |
|--------------------------------------|----------------------------------------------------------------------------|--------------|------------------------------------|---------------|-----------------------------------|
|                                      | Change Description                                                         |              |                                    |               |                                   |
| Organization Details Tax Identifiers | Addresses Contacts Payments Business Classifications Products and Services |              |                                    |               |                                   |
| Actions ▼ View ▼ Format ▼            | 🕂 🗡 💥 Status Active 💙 🏢 Freeze 🚽 Wrap                                      |              |                                    |               |                                   |
| Address Name 🛆 🕏                     | Address                                                                    | Phone        | Address Purpose                    | Fax           | Status                            |
| ALBANY                               | 63 Serpentine Road,Albany WA 6330                                          |              | Ordering; Remit to; RFQ or Bidding |               | Active                            |
| Mailing                              | PO BOX 704, Sublaco WA 6904                                                |              | Ordering; Remit to; RFQ or Bidding |               | Active                            |
| Main                                 | Suite 1, Level 1, 400 Roberts Road, Subiaco WA 6008                        | +61 63896000 | Remit to                           |               | Active                            |
| Columns Hidden 3                     |                                                                            |              |                                    |               |                                   |

## 2. Add address details

- Address Line 1 Enter organisation name
- Address Line 2- Enter organisation address
- Suburb
- State
- Postal Code
- Email Enter organisation email address
- Phone Enter organisation phone number

Address purpose 'Tick all three address purposes to set your registration for all types of future funding opportunities (non-competitive vs competitive)'

- Receive Purchase Orders
- o Receive Payments
- Bid on RFQs
- click **Ok**

| Create Address                                 |                                                                  | ×                                                                                               |
|------------------------------------------------|------------------------------------------------------------------|-------------------------------------------------------------------------------------------------|
| * Address Name * Country Aus                   | tralia 🔻                                                         | * Address Ordering Purpose Remit to                                                             |
| * Address Line 1                               |                                                                  |                                                                                                 |
| Address Line 2                                 |                                                                  | Phone 61 V                                                                                      |
| Address Line 3                                 |                                                                  | Fax 61                                                                                          |
| * Suburb                                       |                                                                  | Email dawn.palmeston@yopmail.com                                                                |
| * State                                        | •                                                                | Inactive Date dd-mmm-yyyy                                                                       |
| * Postal Code                                  |                                                                  |                                                                                                 |
| Language                                       | ~                                                                |                                                                                                 |
|                                                |                                                                  | Create Another OK Cancel                                                                        |
| 3. Click Review                                | v Changes                                                        |                                                                                                 |
| Edit Profile Change Request: 37                | 1009                                                             | Delete Change Request         Review Changes         Save         Save and Close         Cancel |
|                                                | Change Description                                               |                                                                                                 |
| Organization Details Tax Identifiers Addresses | Contacts Payments Business Classifications Products and Services |                                                                                                 |
| Payment Methods Bank Accounts                  |                                                                  |                                                                                                 |
| Actions View View Format V                     | 🗙 💿 🔟 Freeze 🚽 Wrap                                              | 104N 0                                                                                          |
| Account Number     X00000008536                |                                                                  | ISAN Currency Bank Name 032 - WBC                                                               |
| Columns Hidden 8                               |                                                                  |                                                                                                 |

## 4. Click Submit

| Review (         | Changes   |                |                    |   |      |          | Edit      | Submit Cancel |
|------------------|-----------|----------------|--------------------|---|------|----------|-----------|---------------|
|                  |           |                | Change Description |   |      |          |           |               |
|                  |           |                |                    | h |      |          |           |               |
| ▲ Bank A         | ccounts   |                |                    |   |      |          |           |               |
| View <b>v</b> Fo | ormat 🔻 🔠 | Freeze 🚽 Wrap  |                    |   |      |          |           |               |
|                  | Primary   | Account Number |                    |   | IBAN | Currency | Bank Name | Details       |
| •                | 9         | XXXXXXXXX8538  |                    |   |      |          | 032 - WBC | 첼             |
| Columns Hi       | idden 8   |                |                    |   |      |          |           |               |

5. Click Ok

| Confirmation                                           | ×         |
|--------------------------------------------------------|-----------|
| Your profile change request 371009 was submitted for a | approval. |
|                                                        |           |

6. Click Done

| Company Profile                                                                                                    |                              |                                 |      | Ca                | ncel Change Reques         | t Edit D                  | one 🔺 |
|----------------------------------------------------------------------------------------------------|------------------------------|---------------------------------|------|-------------------|----------------------------|---------------------------|-------|
| <ul> <li>There is a profile change request pending approval. You may edit to make additional changes.</li> <li>Last Change Request 371000</li> <li>Request Status Pending Approval</li> </ul>                                                                                                    | Requested By<br>Request Date | Palmerston, Dawn<br>28-Mar-2025 |      | Change Descriptio | n                          |                           | 11    |
| Organization Details     Tax Identifiers     Addresses     Contacts     Payments     Business Classifications     Products and S       Payment Methods     Bank Accounts     Bank Accounts     Image: Classification of the second second secon | Services                     |                                 |      |                   |                            |                           |       |
| Primary 🛆 🗢 Number                                                                                                    |                              |                                 | IBAN | Currency          | From<br>Assignment<br>Date | Assignment<br>Inactive On | t     |
| Columns Hidden 7                                                                                                    |                              |                                 |      |                   | 28-Mar-2025                |                           |       |

You change request will be reviewed and verified by a WAPHA administrator. A notification will be sent on the portal once approved.

## Add another Contact

#### 1. Click **Contact tab** and click + icon

| Edit Profile Change Request: 371010                                                                             | Delete Change Request | Review Changes            | Save <u>Save and C</u> | Close <u>C</u> ancel $\stackrel{\triangle}{=}$ |
|----------------------------------------------------------------------------------------------------|-----------------------|---------------------------|------------------------|------------------------------------------------|
| Change Description                                                                                              |                       |                           |                        |                                                |
| Organization Details Tax Identifiers Addresses Contacts Payments Business Classifications Products and Services |                       |                           |                        |                                                |
| Actions 🔻 View 🔻 Format 👻 🕂 X Status Active 💙 💷 Freeze 🔐 Detach 🚽 Wrap                                          |                       |                           |                        |                                                |
| Name 🔊 🖉 Job Title 🛆 🗢 Email                                                                                    | ▲マ Phone              | Administrative<br>Contact | User Account           | Status                                         |

- 2. Enter contact details
  - First Name
  - Last Name
  - Job Title
  - Phone or Mobile Number
  - Email Address
  - Administrative Contact Tick if you would like any new contact/s to be notified about their registration status

| Create Contact |                        |        | :                            | × |
|----------------|------------------------|--------|------------------------------|---|
| Salutation     | ~                      | Phone  |                              | 1 |
| * First Name   |                        | Mobile |                              |   |
| Middle Name    |                        | Fax    |                              |   |
| * Last Name    |                        | Email  | dawn.palmeston@yopmail.com 🔑 |   |
| Job Title      |                        | Status | Active 🗸                     |   |
|                | Administrative contact |        |                              |   |

Click OK

3. Click Review Changes

| Edit Profile Change Request: 371009           | Delete Change Request | Review Changes | Save <u>Save and Close</u> <u>Cancel</u> |
|-----------------------------------------------|-----------------------|----------------|------------------------------------------|
| Change Description                            |                       |                |                                          |
| Payment Methods Bank Accounts                 |                       |                |                                          |
| Actions 🔻 View 🔻 Format 👻 🕂 🥓 🗮 Freeze 📣 Wrap |                       |                |                                          |
| Primary Account Number                        | IBAN                  | Currency       | Bank Name                                |
| S XXXXXXXXXXXXXXXXXXXXXXXXXXXXXXXXXXXX        |                       |                | 032 - WBC                                |
| Columns Hidden 8                              |                       |                |                                          |

## 4. Click Submit

| Review Changes                                                  |      |          | Edit      | ubmit <u>C</u> ancel $\stackrel{\mathbb{A}}{=}$ |
|-----------------------------------------------------------------|------|----------|-----------|-------------------------------------------------|
| Change Description                                              |      |          |           |                                                 |
| ĥ                                                               |      |          |           |                                                 |
| ✓ Bank Accounts                                                 |      |          |           |                                                 |
| View 🔻 Format 🔻 🗐 Freeze 🔞 Wrap                                 |      |          |           |                                                 |
| Primary Account Number                                          | IBAN | Currency | Bank Name | Details                                         |
| <ul> <li>X000000(8538</li> </ul>                                |      |          | 032 - WBC |                                                 |
| Columns Hidden 8                                                |      |          |           |                                                 |
| 5. Click <b>OK</b>                                              |      |          |           |                                                 |
| Confirmation ×                                                  |      |          |           |                                                 |
| Vaux arafile abages request 271000 was submitted for approval   |      |          |           |                                                 |
| rour profile change request 37 roos was submitted for approval. |      |          |           |                                                 |
| 0 <u>K</u>                                                      |      |          |           |                                                 |

## 6. Click Done

| Company Profile                                                                                                    |                              |                                 |      | Car                | cel Change Request         | Edit Don                  | e 🔺 |
|----------------------------------------------------------------------------------------------------|------------------------------|---------------------------------|------|--------------------|----------------------------|---------------------------|-----|
| <ul> <li>There is a profile change request pending approval. You may edit to make additional changes.</li> <li>Last Change Request 371009</li> <li>Request Status Pending Approval</li> </ul>                                                               | Requested By<br>Request Date | Paimerston, Dawn<br>28-Mar-2025 |      | Change Description |                            |                           | //  |
| Organization Details     Tax Identifiers     Addresses     Contacts     Payments     Business Classifications     Products and Services       Payment Methods     Bank Accounts       View + Format +     Image: Freeze     Image: Freeze     Image: Freeze |                              |                                 |      |                    |                            |                           |     |
| Primary 🛆 🛡 Number                                                                                                    |                              |                                 | IBAN | Currency           | From<br>Assignment<br>Date | Assignment<br>Inactive On |     |
| Columns Hidden 7                                                                                                    |                              |                                 |      |                    | 28-Mar-2025                |                           | _   |

You change request will be reviewed and verified by a WAPHA administrator. A notification will be sent on the portal once approved.

# Q. Can I register my business multiple times?

A. You cannot register multiple businesses with the same ABN.

Multiple businesses can be registered, however they must each have a unique ABN.

To register multiple businesses under the same ABN, please create multiple addresses (for each business) in the registration process and multiple contacts (if needed).

# Q. Can I create multiple addresses?

A. Yes, multiple addresses are allowed.

# Q. Can I create multiple bank accounts?

A. We recommend only one bank account be created. If you have a business requirement to establish multiple bank accounts across different addresses, please contact us

# Q. How can I check what type of tax organisation I belong to (e.g., sole trader, corporation, individual)?

A. You can determine your tax organisation type by following these steps:

- 1. **Check Your Business Registration Documents**: Your registration documents will typically state whether you are registered as a sole trader, corporation, partnership, etc.
- 2. **Review Your Tax Identification Number (TIN)**: Different types of organisations have different TINs. For example, sole traders often use their personal tax file number (TFN), while corporations use an Australian Business Number (ABN) or a DUNS number.
- 3. **Consult the Australian Business Register (ABR)**: You can search the ABR using your ABN to find details about your business structure.
- 4. **Contact the Australian Taxation Office (ATO)**: The ATO can provide information about your tax organisation type based on your tax records.
- 5. Check Your Tax Returns: Your tax returns will indicate your business structure, as different forms are used for different types of organisations.

# Q. I have realised I have made a mistake; can I update my details before I submit my registration?

A. Yes, you can navigate back at any stage in the registration process by clicking the relevant section title at the side of the page.

# Q. Can I update my details after I have submitted my registration?

A. Once your registration has been submitted you cannot update your submission in ASPIRE. If you do need to make a change, please refer to the contact details in the <u>Need Further Help?</u> section.

# Q. Can I save my partially completed registration and finalise it later?

A. Your registration can be saved at any time by clicking the **save** button and closing the window.to continue your registration follow the login steps.

# Q. How will I know the status of my registration?

A. Once you submit your registration, you will receive an email from <u>evif.fa.sender@workflow.mail.ap1.cloud.oracle.com</u> advising it has been approved along with portal access details. If you haven't received this approval email, please check your spam folder.

# Q. How do I access the ASPIRE portal once I have registered?

A. Once your registration has been evaluated and approved you will receive an email from <u>evif.fa.sender@workflow.mail.ap1.cloud.oracle.com</u> with a link to reset your password. Once you have reset your password you will be able to log in to the ASPIRE Portal at any time.

# Q. Can I update my business details after my registration has been approved?

A. Yes, once you are registered you will be able to update all your details in the Aspire Portal, refer to Updating Existing Supplier Details section.

\*PLEASE DO NOT send bank details to WAPHA via email.

# Q: How is 'Indigenous Owned' classed in WAPHA's registration process?

A: To be classified as an Aboriginal owned business, in the case of a Sole Trader the business must be 100% owned by an Aboriginal and/or Torres Strait Islander person(s).

For businesses structured as either a Partnership, Company or Trust an Aboriginal and/or Torres Strait Islander person(s) must own 51% or more of each class of partnership interest, shares or be the majority beneficial owner.